# 配置ZBFW高可用性並對其進行故障排除

## 目錄

簡介 必要條件 需求 採用元件 慣例 設定 範例 1: Router 1配置片段(主機名ZBFW1) 範例 2:路由器2配置片段(主機名ZBFW2) 疑難排解 確認裝置之間可以通訊 範例 3:對等存在檢測 範例 4:精細輸出 範例 5: 角色狀態和優先順序 範例 6: 確認已分配RII組ID 驗證連線是否複製到對等路由器 範例 7:已處理的連線 收集調試輸出 常見問題 控制和資料介面選擇 缺席RII組 自動容錯移轉 非對稱路由 範例 11:非對稱路由配置 相關資訊

# 簡介

本指南提供用於主用/備用設定的區域防火牆高可用性(HA)的基本配置,以及故障排除命令和功能中 出現的常見問題。

Cisco IOS<sup>®</sup>區域型防火牆(ZBFW)支援HA,因此可以在主用/備用或主用/主用設定中配置兩台Cisco IOS路由器。這樣可允許冗餘,以防止單點故障。

### 必要條件

### 需求

您必須擁有高於Cisco IOS軟體版本15.2(3)T的版本。

#### 採用元件

本文件所述內容不限於特定軟體和硬體版本。

本文中的資訊是根據特定實驗室環境內的裝置所建立。文中使用到的所有裝置皆從已清除(預設))的組態來啟動。如果您的網路正在作用,請確保您已瞭解任何指令可能造成的影響。

### 慣例

如需文件慣例的詳細資訊,請參閱<u>思科技術提示慣例。</u>

### 設定

此圖顯示配置示例中使用的拓撲。

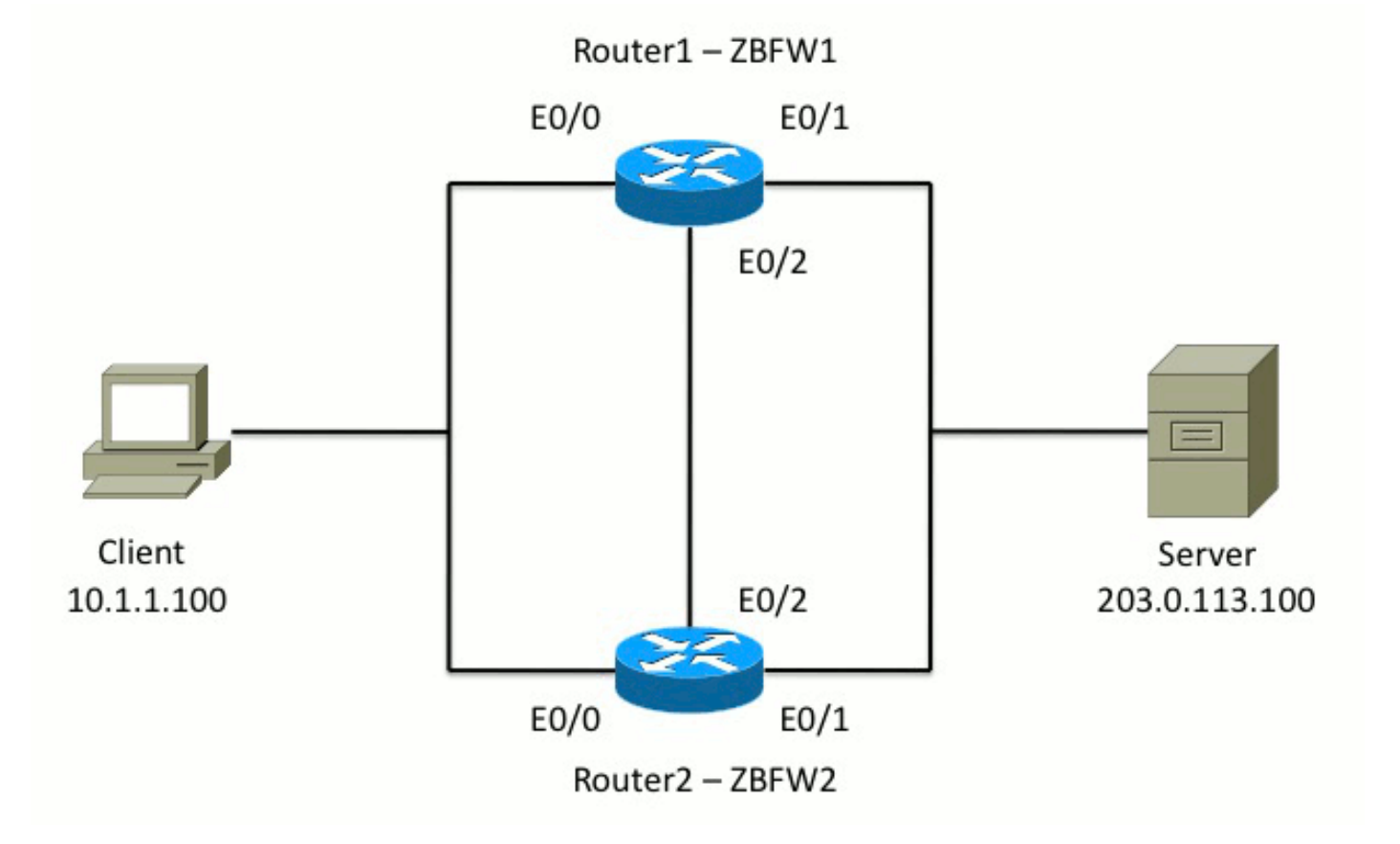

在範例1所示的組態中,設定ZBFW是為了檢查TCP、UDP和網際網路控制訊息通訊協定(ICMP)從 內部到外部的流量。粗體顯示的配置設定HA功能。在Cisco IOS路由器中,HA是通過**redundancy** subconfig命令配置的。為了配置冗餘,第一步是在全域性檢查引數對映中啟用冗餘。

啟用冗餘後,輸入application redundancy子配置,然後選擇用於控制和資料的介面。控制介面用於

交換有關每台路由器狀態的資訊。資料介面用於交換有關應複製的連線的資訊。

在範例2中,如果路由器1和路由器2均正常運行,priority命令也會設定為使路由器1成為配對中的活動單元。使用preempt命令(在本文檔中還將進一步討論)以確保在優先順序更改後出現故障。

最後一步是將**冗餘介面識別符號(RII)**和**冗餘組(RG)**分配給每個介面。每個介面的RII組號必須是唯一 的,但是對於同一子網中的介面,它必須在裝置之間匹配。當兩台路由器同步配置時,RII僅用於批 次同步過程。這就是兩台路由器同步冗餘介面的方式。RG用於指示通過該介面的連線被複製到 HA連線表中。

在範例2中,**redundancy group 1**命令用於在內部介面上建立虛擬IP(VIP)位址。這可以確保高可用 性,因為所有內部使用者只與活動裝置處理的VIP通訊。

外部介面沒有任何RG配置,因為這是廣域網介面。Router 1和Router 2的外部介面不屬於同一個 Internet服務提供商(ISP)。 在外部介面上,需要動態路由協定來確保流量通過正確的裝置。

#### 範例1:Router1配置片段(主機名ZBFW1)

parameter-map type inspect global redundancv log dropped-packets enable 1 redundancy application redundancy group 1 name ZBFW HA preempt priority 200 control Ethernet0/2 protocol 1 data Ethernet0/2 class-map type inspect match-any PROTOCOLS match protocol tcp match protocol udp match protocol icmp class-map type inspect match-all INSIDE\_TO\_OUTSIDE\_CMAP match class-map PROTOCOLS match access-group name INSIDE\_TO\_OUTSIDE\_ACL 1 policy-map type inspect INSIDE\_TO\_OUTSIDE\_PMAP class type inspect INSIDE\_TO\_OUTSIDE\_CMAP inspect class class-default drop ! ip access-list extended INSIDE\_TO\_OUTSIDE\_ACL permit ip any any 1 zone security INSIDE zone security OUTSIDE zone-pair security INSIDE\_TO\_OUTSIDE source INSIDE destination OUTSIDE service-policy type inspect INSIDE\_TO\_OUTSIDE\_PMAP 1 interface Ethernet0/0 ip address 10.1.1.1 255.255.255.0 ip nat inside ip virtual-reassembly in

zone-member security INSIDE
redundancy rii 100
redundancy group 1 ip 10.1.1.3 exclusive
!
interface Ethernet0/1
ip address 203.0.113.1 255.255.255.0
ip nat outside
ip virtual-reassembly in
zone-member security OUTSIDE
redundancy rii 200

### 範例 2:路由器2配置片段(主機名ZBFW2)

parameter-map type inspect global redundancy log dropped-packets enable 1 redundancy application redundancy group 1 name ZBFW\_HA preempt priority 200 control Ethernet0/2 protocol 1 data Ethernet0/2 1 class-map type inspect match-any PROTOCOLS match protocol tcp match protocol udp match protocol icmp class-map type inspect match-all INSIDE\_TO\_OUTSIDE\_CMAP match class-map PROTOCOLS match access-group name INSIDE\_TO\_OUTSIDE\_ACL 1 policy-map type inspect INSIDE\_TO\_OUTSIDE\_PMAP class type inspect INSIDE\_TO\_OUTSIDE\_CMAP inspect class class-default drop 1 ip access-list extended INSIDE\_TO\_OUTSIDE\_ACL permit ip any any 1 zone security INSIDE zone security OUTSIDE zone-pair security INSIDE\_TO\_OUTSIDE source INSIDE destination OUTSIDE service-policy type inspect INSIDE\_TO\_OUTSIDE\_PMAP 1 interface Ethernet0/0 ip address 10.1.1.2 255.255.255.0 ip nat inside ip virtual-reassembly in zone-member security INSIDE redundancy rii 100 redundancy group 1 ip 10.1.1.3 exclusive interface Ethernet0/1 ip address 203.0.113.2 255.255.255.0 ip nat outside ip virtual-reassembly in zone-member security OUTSIDE

### 疑難排解

本節提供的資訊可用於對組態進行疑難排解。

#### 確認裝置之間可以通訊

為了確認裝置可以相互看到,您必須驗證冗餘應用程式組的運行狀態是否為up。然後,確保每台裝 置都承擔了正確的角色,並且可以看到其對等裝置的正確角色。在示例3中,ZBFW1處於活動狀態 並檢測其對等體為備用。在ZBFW2上則相反。當兩台裝置同時顯示運行狀態為開啟狀態並檢測到其 對等體存在時,兩台路由器可以通過控制鏈路成功通訊。

#### 範例 3:對等存在檢測

ZBFW1# show redundancy application group 1 Group ID:1 Group Name: ZBFW\_HA Administrative State: No Shutdown Aggregate operational state : Up My Role: ACTIVE Peer Role: STANDBY Peer Presence: Yes Peer Comm: Yes Peer Progression Started: Yes RF Domain: btob-one RF state: ACTIVE Peer RF state: STANDBY COLD-BULK 1 ZBFW2# show redundancy application group 1 Group ID:1 Group Name: ZBFW\_HA Administrative State: No Shutdown Aggregate operational state : Up My Role: STANDBY Peer Role: ACTIVE Peer Presence: Yes Peer Comm: Yes Peer Progression Started: Yes RF Domain: btob-one RF state: STANDBY COLD-BULK Peer RF state: ACTIVE

示例4中的輸出顯示了有關兩台路由器的控制介面的更精細輸出。輸出確認用於控制流量的物理介面 ,還確認對等體的IP地址。

範例 4:精細輸出

ZBFW1# show redundancy application control-interface group 1
The control interface for rg[1] is Ethernet0/2
Interface is Control interface associated with the following protocols: 1
BFD Enabled
Interface Neighbors:
Peer: 10.60.1.2 Standby RGs: 1 BFD handle: 0

ZBFW1# show redundancy application data-interface group 1
The data interface for rg[1] is Ethernet0/2
!
ZBFW2# show redundancy application control-interface group 1
The control interface for rg[1] is Ethernet0/2
Interface is Control interface associated with the following protocols: 1
BFD Enabled
Interface Neighbors:
Peer: 10.60.1.1 Active RGs: 1 BFD handle: 0

ZBFW2# show redundancy application data-interface group 1 The data interface for rg[1] is Ethernet0/2 建立通訊後,示例5中的命令可幫助您瞭解為什麼每台裝置都處於其特定角色。ZBFW1處於活動狀態,因為它具有比其對等體更高的優先順序。ZBFW1的優先順序為200,而ZBFW2的優先順序為 150。此輸出以粗體突出顯示。

#### 範例 5:角色狀態和優先順序

ZBFW1# show redundancy application protocol group 1 RG Protocol RG 1 Role: Active Negotiation: Enabled Priority: 200 Protocol state: Active Ctrl Intf(s) state: Up Active Peer: Local Standby Peer: address 10.60.1.2, priority 150, intf Et0/2 Log counters: role change to active: 1 role change to standby: 0 disable events: rg down state 0, rg shut 0 ctrl intf events: up 1, down 0, admin\_down 0 reload events: local request 0, peer request 0 RG Media Context for RG 1 ------Ctx State: Active Protocol ID: 1 Media type: Default Control Interface: Ethernet0/2 Current Hello timer: 3000 Configured Hello timer: 3000, Hold timer: 10000 Peer Hello timer: 3000, Peer Hold timer: 10000 Stats: Pkts 249, Bytes 15438, HA Seq 0, Seq Number 249, Pkt Loss 0 Authentication not configured Authentication Failure: 0 Reload Peer: TX 0, RX 0 Resign: TX 0, RX 0 Standby Peer: Present. Hold Timer: 10000 Pkts 237, Bytes 8058, HA Seq 0, Seq Number 252, Pkt Loss 0

ZBFW2# show redundancy application protocol group 1 RG Protocol RG 1 \_\_\_\_\_ Role: Standby Negotiation: Enabled Priority: 150 Protocol state: Standby-cold Ctrl Intf(s) state: Up Active Peer: address 10.60.1.1, priority 200, intf Et0/2 Standby Peer: Local Log counters: role change to active: 0 role change to standby: 1 disable events: rg down state 0, rg shut 0 ctrl intf events: up 1, down 0, admin\_down 0 reload events: local request 0, peer request 0 RG Media Context for RG 1 \_\_\_\_\_ Ctx State: Standby Protocol ID: 1 Media type: Default Control Interface: Ethernet0/2 Current Hello timer: 3000 Configured Hello timer: 3000, Hold timer: 10000 Peer Hello timer: 3000, Peer Hold timer: 10000 Stats: Pkts 232, Bytes 14384, HA Seq 0, Seq Number 232, Pkt Loss 0 Authentication not configured Authentication Failure: 0 Reload Peer: TX 0, RX 0 Resign: TX 0, RX 0 Active Peer: Present. Hold Timer: 10000 Pkts 220, Bytes 7480, HA Seq 0, Seq Number 229, Pkt Loss 0 ﹐最後一次確認是為了確保RII組ID已分配給每個介面。如果在兩台路由器上輸入此命令,則它們會進 行雙重檢查,以確保裝置之間同一子網上的介面對分配了相同的RII ID。如果沒有使用相同的唯一

RII ID配置連線,則連線不會在兩個裝置之間複製。請參見示例6。

#### 範例 6: 確認已分配RII組ID

1

ZBFW1**# show redundancy rii** No. of RIIs in database: 2 Interface RII Id decrement Ethernet0/1 : **200** 0 Ethernet0/0 : **100** 0 ! ZBFW2**# show redundancy rii** No. of RIIs in database: 2 Interface RII Id decrement Ethernet0/1 : **200** 0 Ethernet0/0 : **100** 0

### 驗證連線是否複製到對等路由器

在示例7中,ZBFW1主動傳遞連線流量。連線已成功複製到備用裝置ZBFW2。若要檢視區域防火牆

處理的連線,請使用show policy-firewall session命令。

#### 範例 7: 已處理的連線

ZBFW1#show policy-firewall session Session B2704178 (10.1.1.100:52980)=>(203.0.113.100:23) tcp SIS\_OPEN/TCP\_ESTAB Created 00:00:31, Last heard 00:00:30 Bytes sent (initiator:responder) [37:79] HA State: ACTIVE, RG ID: 1 Established Sessions = 1

ZBFW2#show policy-firewall session
Session B2601288 (10.1.1.100:52980)=>(203.0.113.100:23) tcp
SIS\_OPEN/TCP\_ESTAB
Created 00:00:51, Last heard never
Bytes sent (initiator:responder) [0:0]
HA State: STANDBY, RG ID: 1
Established Sessions = 1
請注意,連線會複製,但傳輸的位元組不會更新。通過資料介面定期更新連線狀態(TCP資訊
),以確保發生故障轉移事件時不會影響流量。

如需更精細的輸出,請輸入show policy-firewall session zone-pair <ZP> ha 指令。它提供的輸出與示例7類似,但它允許使用者將輸出限製為僅指定區域對。

#### 收集調試輸出

本節介紹用於產生相關輸出的debug命令,以便對此功能進行疑難排解。

在繁忙的路由器上,啟用調試可能非常困難。因此,在啟用這些功能之前,您應該先瞭解其影響。

debug redundancy application group ril event

此命令用於確保連線與正確複製的RII組匹配。當流量到達ZBFW時,將檢查源介面和目標介面 的RII組ID。然後,此資訊將通過資料鏈路傳輸到對等體。當備用對等體的RII組與活動單元對齊 時,生成示例8中的系統日誌,並確認用於複製連線的RII組ID:

#### 範例 8: 系統日誌

```
debug redundancy application group rii event
debug redundancy application group rii error
!
*Feb 1 21:13:01.378: [RG-RII-EVENT]: get idb: rii:100
*Feb 1 21:13:01.378: [RG-RII-EVENT]: get idb: rii:200
```

debug redundancy application group protocol all

此命令是用來確認兩個對等點是否可看到彼此。對等IP地址在調試中確認。如示例9所示 ,ZBFW1看到其對等體處於IP地址為10.60.1.2的備用狀態。對於ZBFW2,情況正好相反。

#### 範例 9: 確認調試中的對等IP

debug redundancy application group protocol all

#### ! ZBFW1# \*Feb 1 21:35:58.213: RG-PRTCL-MEDIA: RG Media event, rg\_id=1, role=Standby, addr=10.60.1.2, present=exist, reload=0, intf=Et0/2, priority=150. \*Feb 1 21:35:58.213: RG-PRTCL-MEDIA: [RG 1] [Active/Active] set peer\_status 0. \*Feb 1 21:35:58.213: RG-PRTCL-MEDIA: [RG 1] [Active/Active] priority\_event 'media: low priority from standby', role\_event 'no event'. \*Feb 1 21:35:58.213: RG-PRTCL-EVENT: [RG 1] [Active/Active] select fsm event, priority\_event=media: low priority from standby, role\_event=no event. \*Feb 1 21:35:58.213: RG-PRTCL-EVENT: [RG 1] [Active/Active] process FSM event 'media: low priority from standby'. \*Feb 1 21:35:58.213: RG-PRTCL-EVENT: [RG 1] [Active/Active] no FSM transition ZBFW2# \*Feb 1 21:36:02.283: RG-PRTCL-MEDIA: RG Media event, rg\_id=1, role=Active, addr=10.60.1.1, present=exist, reload=0, intf=Et0/2, priority=200. \*Feb 1 21:36:02.283: RG-PRTCL-MEDIA: [RG 1] [Standby/Standby-hot] set peer\_status 0. \*Feb 1 21:36:02.283: RG-PRTCL-MEDIA: [RG 1] [Standby/Standby-hot] priority\_event 'media: high priority from active', role\_event 'no event'. \*Feb 1 21:36:02.283: RG-PRTCL-EVENT: [RG 1] [Standby/Standby-hot] select fsm event, priority\_event=media: high priority from active, role\_event=no event. \*Feb 1 21:36:02.283: RG-PRTCL-EVENT: [RG 1] [Standby/Standby-hot] process FSM event 'media: high priority from active'. \*Feb 1 21:36:02.283: RG-PRTCL-EVENT: [RG 1] [Standby/Standby-hot] no FSM transition

### 常見問題

本節詳細介紹遇到的一些常見問題。

#### 控制和資料介面選擇

以下是控制和資料VLAN的一些提示:

- 請勿在ZBFW配置中包括控制介面和資料介面。它們僅用於相互通訊;因此,無需保護這些介面。
- 控制介面和資料介面可以位於同一介面或VLAN上。這會保留路由器上的埠。

#### 缺席RII組

RII組必須應用於LAN和WAN介面。LAN介面必須位於同一子網中,但WAN介面可以位於不同的子 網中。如果介面上沒有RII組,則在debug redundancy application group ril event和debug redundancy application group ril error的輸出中會出現此系統日誌:

#### 自動容錯移轉

為了配置自動故障轉移,必須配置ZBFW HA以跟蹤服務級別協定(SLA)對象,並根據此SLA事件動 態降低優先順序。在示例10中,ZBFW HA跟蹤GigabitEthernet0介面的鏈**路狀**態。如果此介面關閉 ,優先順序會降低,以便更青睞對等裝置。

#### 範例 10: ZBFW HA自動故障切換配置

redundancy application redundancy group 1 name ZBFW\_HA preempt priority 230 control Vlan801 protocol 1 data Vlan801 track 1 decrement 200 ! track 1 interface GigabitEthernet0 line-protocol redundancy application redundancy group 1

name ZBFW\_HA preempt priority 180 control Vlan801 protocol 1 data Vlan801

有時ZBFW HA不會自動進行故障切換,即使出現優先順序降低事件也是如此。這是因為兩台裝置都 沒有設定preempt關鍵字。preempt關鍵字的功能與熱待命路由器協定(HSRP)或自適應安全裝置 (ASA)故障轉移中的功能不同。在ZBFW HA中,如果裝置的優先順序發生變化,preempt關鍵字允 許發生故障切換事件。<u>安全配置指南:基於區域的策略防火牆,Cisco IOS版本15.2M&T</u>。以下是「 基於區域的策略防火牆高可用性」一章的摘錄:

「在其他情況下可能會切換到備用裝置。另一個可能導致切換的因素是可以在每台裝置上配置的優 先順序設定。具有最高優先順序值的裝置是活動裝置。如果活動或備用裝置發生故障,裝置的優先 順序將減少一個可配置的量,稱為權重。如果主用裝置的優先順序低於備用裝置的優先順序,則會 發生切換,備用裝置成為主用裝置。可以通過禁用冗餘組的搶佔屬性來覆蓋此預設行為。您也可以 將每個介面配置為在介面的第1層狀態關閉時降低優先順序。配置的優先順序會覆蓋冗餘組的預設優 先順序。

#### 這些輸出指示正確的狀態:

ZBFW01#**show redundancy application group 1** Group ID:1 Group Name:ZBFW\_HA

Administrative State: No Shutdown Aggregate operational state : Up My Role: ACTIVE Peer Role: STANDBY Peer Presence: Yes Peer Comm: Yes Peer Progression Started: Yes

RF Domain: btob-one

RF state: ACTIVE Peer RF state: STANDBY HOT

ZBFW01#show redundancy application faults group 1
Faults states Group 1 info:
Runtime priority: [230]
RG Faults RG State: Up.
Total # of switchovers due to faults: 0
Total # of down/up state changes due to faults: 0
這些日誌是在ZBFW上生成的,未啟用任何調試。此日誌顯示裝置何時變為活動狀態:

\*Feb 1 21:47:00.579: %RG\_PROTOCOL-5-ROLECHANGE: RG id 1 role change from Init to Standby \*Feb 1 21:47:09.309: %RG\_PROTOCOL-5-ROLECHANGE: RG id 1 role change from Standby to Active \*Feb 1 21:47:19.451: %RG\_VP-6-BULK\_SYNC\_DONE: RG group 1 BULK SYNC to standby complete. \*Feb 1 21:47:19.456: %RG\_VP-6-STANDBY\_READY: RG group 1 Standby router is in SSO state

#### 此日誌顯示裝置何時進入待機狀態:

\*Feb 1 21:47:07.696: %RG\_VP-6-BULK\_SYNC\_DONE: RG group 1 BULK SYNC to standby complete. \*Feb 1 21:47:07.701: %RG\_VP-6-STANDBY\_READY: RG group 1 Standby router is in SSO state \*Feb 1 21:47:09.310: %RG\_PROTOCOL-5-ROLECHANGE: RG id 1 role change from Active to Init \*Feb 1 21:47:19.313: %RG\_PROTOCOL-5-ROLECHANGE: RG id 1 role change from Init to Standby

#### 非對稱路由

非對稱路由支援在非對稱路由支援指南中列出。

要配置非對稱路由,請將功能新增到冗餘應用組全域性配置和介面子配置中。必須注意的是,不能 在同一介面上啟用非對稱路由和RG,因為它不受支援。這是因為非對稱路由的工作原理。當介面被 指定進行非對稱路由時,它不能作為該點的HA連線複製的一部分,因為路由不一致。配置RG會混 淆路由器,因為RG指定介面是HA連線複製的一部分。

#### 範例 11:非對稱路由配置

redundancy
application redundancy
group 1
asymmetric-routing interface Ethernet0/3

interface Ethernet0/1 **redundancy asymmetric-routing enable** 此組態必須應用於HA對中的兩台路由器。

前面列出的Ethernet0/3介面是兩台路由器之間的新專用鏈路。此連結專門用於在兩台路由器之間傳 遞非對稱路由流量。因此,它應該是相當於面向外部介面的專用鏈路。

# 相關資訊

- 安全配置指南:基於區域的策略防火牆,Cisco IOS版本15.2M&T
- •基於區域的策略防火牆高可用性安全配置指南
- <u>Cisco IOS 15.2M&T</u>
- <u>Cisco IOS 防火牆</u>
- 安全產品現場通知
- 技術支援與文件 Cisco Systems